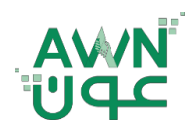

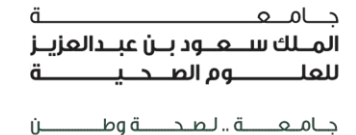

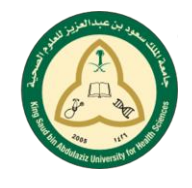

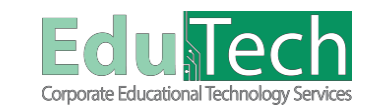

Guide Reference:

ET-AWN-203

Ú—

Version 4

## **Announcements**

## How to Find your Announcements:

1. Access your announcements by clicking on the **My Institution** tab or on the course Home Page.

| - Tools                                                                                                    |                                                    | - My Courses                                                                                |                                                                                                    |
|----------------------------------------------------------------------------------------------------|----------------------------------------------------|---------------------------------------------------------------------------------------------|----------------------------------------------------------------------------------------------------|
| Calendar<br>Tasis<br>Mr Conden                                                                                                    |                                                    | Courses where you are: Student<br>Health Assessment<br>Annoucements<br>> Class Cancellation |                                                                                                    |
| Send Email<br>User Directory                                                                                                    |                                                    | - My Tasks                                                                                  |                                                                                                    |
| Address Book<br>Personal Information                                                                                                    |                                                    | My Taska:<br>No to                                                                          | sks due.                                                                                                    |
| Goals and Assessments<br>Portfolios                                                                                                    |                                                    |                                                                                             | more tasks>                                                                                                    |
| At the top of the announce<br><b>Organization, Institution</b> , o                                                                                   | ement page, you can filter<br>or <b>View All</b> . | your announcements l                                                                        | oy <b>Course &amp;</b>                                                                                                    |
|                                                                                                    |                                                    |                                                                                             |                                                                                                    |
|                                                                                                    |                                                    |                                                                                             | 💄 Fahad Talal 💈 🔻 📢                                                                                                    |
| @<br>;                                                                                                    |                                                    |                                                                                             | My Institution Strategic Plan 2016-2021                                                                                                    |
| Announcements                                                                                                    |                                                    |                                                                                             | France Token 2016-2021                                                                                                    |
| Announcements                                                                                                    |                                                    |                                                                                             | Final Tail     P                                                                                                    |
| Announcements                                                                                                    |                                                    |                                                                                             | Finite Tail     Very My Institution     Strategic Plan 2016-2021  Course & Organizations     Institution     Very All                                                                                                    |
| Amouncements  Class Cancellation Proted on Thursday, March 8, 2013 301 49 PM AST Duto to Informant washing: The class will be cancelled on Sunday Ze | ebruer: 4                                          |                                                                                             | Final Tail     Very My Institution     Strategic Plan 2016-2021  Course & Organization     Institution     Very At      Plant Tail     Plant     Very At      Plant     Very At      Plant     Very At      Plant     Very At      Plant     Very At      Plant     Very At      Plant     Very At      Plant     Very At      Very At      Very A |
| Announcements Class Cancellation Posted on Thursday, March 8, 2018 301 49 PM AST Due to inclement weather, the class will be canceled on Sunday Fe   | ebruary 4.                                         |                                                                                             | Finds Tail     Very  My Institution  Strategic Plan 2016-2021  Course & Organization  Institution  Very All  Plants is: To Annee Bane Plants is: To Annee Bane Plants  |
| Announcements Class Cancellation Ported on: Thursday, March 8, 2018 301-49 PM ABT Due to inclement weather; the class will be canceled on Sunday Fe  | ebruary 4.                                         |                                                                                             | Course & Organizations     Strategies Plana 2016-2021      Course & Organizations     restinutions     Very All      Course & Organizations     restinutions     Very All      Course & Organizations     restinutions     Provide by the Adversariate     Provide by the Adversariate    |
| Announcements Class Cancellation Posted on: Thursday, March & 2013 301-49 PM ABT Due to inclement weather, the class will be canceled on Sunday Fe   | ebruary 4.                                         |                                                                                             | Course & Organizations     Strategie: Plan 2016-2021      Course & Organizations     Institution     Strategie: Plan 2016-2021      Course & Organizations     Institution     Strategie: Plan 2016-2021      Organizations     Strategie: Plan 2016-2021      Organizations     Strategie: Plan 2016-2021      Strategie: Plan 2016-2021      Organizations     Strategie: Plan 2016-2021      Organizations     Strategie: Plan 2016-2021      Organizations     Strategie: Plan 2016-2021      Organizations     Strategie: Plan 2016-2021      Organizations     Strategie: Plan 2016-2021      Strategie: Plan 2016-2021      Strategie: Plan 2016-2021      Strategie: Plan 2016-2021      Strategie: Plan 2016-2021      Strategie: Plan 2016-2021      Strategie: Plan 2016-202      Strategie: Plan 2016-2021      Strategie: Plan 2016 |
| Announcements Cass Cancellation Poster on: Thursey, March 8, 2018 301 48 PM AdT Due to inclement weather; the class will be canceled on Sunday Fe    | ebruary 4.                                         |                                                                                             | Course & Organization     Strategic Plan 2016-2021      Course & Organization     Health Messame     Protein y To Amessame     Protein y To Amessame     Protein y To Amessame     Protein y To Amessame     Protein y To Amessame                                                                                                    |
| Announcements Class Cancellation Proted on: Trunsey, March 8, 2018 30148 PM ART Due to Inclement weather; the class will be canceled on Sunday Fe    | ebruary 4.                                         |                                                                                             | And Tail     And Tail      |
| Announcements Case Cancellation Protein on: Thursay, March 8, 2018 301 49 PM AST Due to Inclement weather; the class will be canceled on Sunday Fe   | ebruary 4.                                         |                                                                                             | Course & Organizations     Institution     Strategic Plan 2016-2021      Course & Organizations     Institution     Very All      Course & Organizations     Institution     Very All      Course & Organizations     Protect by Co. America Base     Protect by Co. America Base     Pro |
| Announcements Class Cancellation Postion: Trustage, Match B, 2019 301-49 PM ART Due to inclement weather; the class will be canceled on Sunday Fe    | ebruary 4.                                         |                                                                                             | And Tail     A                                                                                                    |